## **Registering Carers on SystmOne**

- 1. In order to register a carer, it is necessary to know the name and DOB of the person. The default position should be to share notes to GP and other services (assuming the person consents) but we do **not** request a share of the GP record unless the carer specifically wants this or there is a particular reason to request consent.
- 2. When creating the referral, select 'Bereavement Care' as the Service Offered, even if the patient is still alive and it is 'pre-bereavement work'. It's also important to ensure the referral is added to a caseload so that we can ascribe and report the activity accurately
- 3. Any consultation can be 'marked private'. This means it can be seen by **all** users in our pall care unit, but no one else. To do this, right click the consultation and select 'Mark Event as Private'. If required, this setting can be reversed for a particular consultation at any future time by right clicking it again and selecting 'Part of Shared Record'. See these two screenshots:

| Groups & Relationships (12)             | - 11 3ch 7014 14.52"  | Cazee multuiscipiinary meeting                                        |                              |           |   |
|-----------------------------------------|-----------------------|-----------------------------------------------------------------------|------------------------------|-----------|---|
| @ Communications & Letters (23)         | Ua2Ce                 | Multidisciplinary meeting (Ua2Ce) "read code notes"                   |                              |           |   |
| Record Attachments                      | Notes                 | test consultation notes                                               | Clinically Relevant          |           |   |
| Medication                              | Done By               | Miss Paula Woodrow (Trainer) - Location: Surgery                      | Admin Event                  |           |   |
| Repeat Templates                        | ▼ 🗍 28 Nov 2014 08:14 |                                                                       |                              |           |   |
| 🏠 Sensitivities & Allergies             | Done By               | Josephine Barker (SystmOne Administrator) @ Telehealth Hub - Loca     | Manend Details               | •         | _ |
| II Reminders                            | - 🗍 08 Dec 2014 13:59 |                                                                       | View Amendments              |           |   |
| Pathology & Radiology                   | Done By               | Josephine Barker (SystmOne Administrator) @ Telehealth Hub - Loca     | View For Date                |           |   |
| In Numeric Results                      |                       | XaCFD Seen by psychologist                                            |                              |           |   |
| Referrals (23)                          | XaCFD                 | Seen by psychologist (XaCFD)                                          |                              |           |   |
| Record Sharing                          | Notes                 | Milly needing further intervention                                    | Record Part of Shared Record | 4         |   |
| 🗍 New Journal                           | Done By               | Mrs Dorothy Scarth (Specialist Nurse Practitioner) - Location: Home   | Mark Event as Private        | <         |   |
| Tabbed Journal                          | Entered By            | Miss Nicola Burdett                                                   | Safeguarding Child Relev     | ant       |   |
| 📕 Read Code Journal (128)               | Authorised By         | Mrs Dorothy Scarth                                                    | Link to Referral             | •         |   |
| Major Active Problems                   | Patient Contact       | 60 minutes                                                            | Link to Appointment or Vi    | - i       |   |
| Minor Active Problems                   | Total Contact         | 60 minutes                                                            |                              | 51        |   |
| Inactive Problems                       | ▼ 🗍 23 Jun 2015 21:40 |                                                                       | Show Journal Entry           |           |   |
| Care Plans                              | Notes                 | xxxxxxxxxxxxxxxxxxxxxxxxxxxxxxxxxxxxxx                                | Problems                     | <b>()</b> |   |
| < · · · · · · · · · · · · · · · · · · · | Done By               | Dr Andrew Daley (Consultant) - Location: Marie Curie Centre Outpatier | Mark in Error                |           |   |
| Search features                         |                       | 2 140 33 26 1                                                         | Table                        | • • 🗇 🗐 : | 2 |
|                                         |                       |                                                                       | DEDIS TRANSPORT              |           |   |

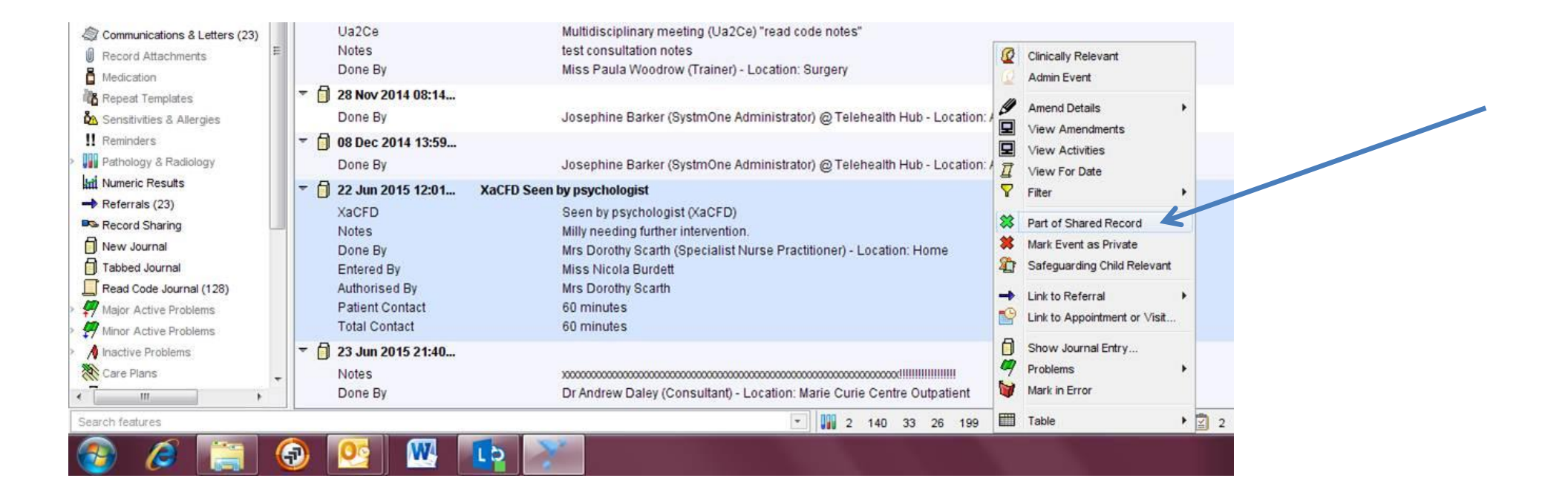

4. Confidential notes. These are notes which **only the person recording them** can see. To record them, it's necessary for an individual staff member to be logged on and to add the necessary control button to their screen. This is a one-off procedure, but it is a bit fiddly. The sequence of screenshots below show how to do it:

Go to User menu > User Preferences:

|          |                  | System Help       | User  | erview                        | Hospital Ov | Workflow Ho  | I Tools | Setup Clinica | Audit S | Reporting       | Appointments   |
|----------|------------------|-------------------|-------|-------------------------------|-------------|--------------|---------|---------------|---------|-----------------|----------------|
|          | F8               | Home              | ***   | đ                             | ð           |              | 0       |               |         | 9               | Ê              |
|          |                  | Notifications     | •     | YHC                           | Acute       | ls Next      | Detail  | Record        | Save    | Discard         | Task           |
|          | Ctrl+E           | New Notification  |       |                               |             |              |         |               |         |                 |                |
|          |                  | Messaging         | 3     | Event                         | d Map       | Print Record | marv    | Print Sum     | Labels  | Reminder        | onsultation    |
|          |                  | Change Password   | ┣ᠵ    |                               | 1           | ion View     | missi   | Pre Ad        | 9       | rative          | d Administ     |
| of death |                  | Learning Notes    |       |                               |             |              |         |               | ~       |                 | atient Home    |
| fdooth   | F2               | Favourite Screens |       |                               |             |              |         |               | √iev    | lliative Care \ | /HCS New Pa    |
| n deatr. | User Preferences |                   |       | Summary & Family History (50) |             |              |         |               |         |                 |                |
| fideath  |                  | User Preferences  | 100 C |                               |             |              |         |               |         |                 |                |
| of death |                  | User Preferences  |       |                               |             |              |         |               | linati  | e Care Coord    | /HCS Palliativ |

Click Amend Toolbar. Then select Toolbars under Navigation on the tree:

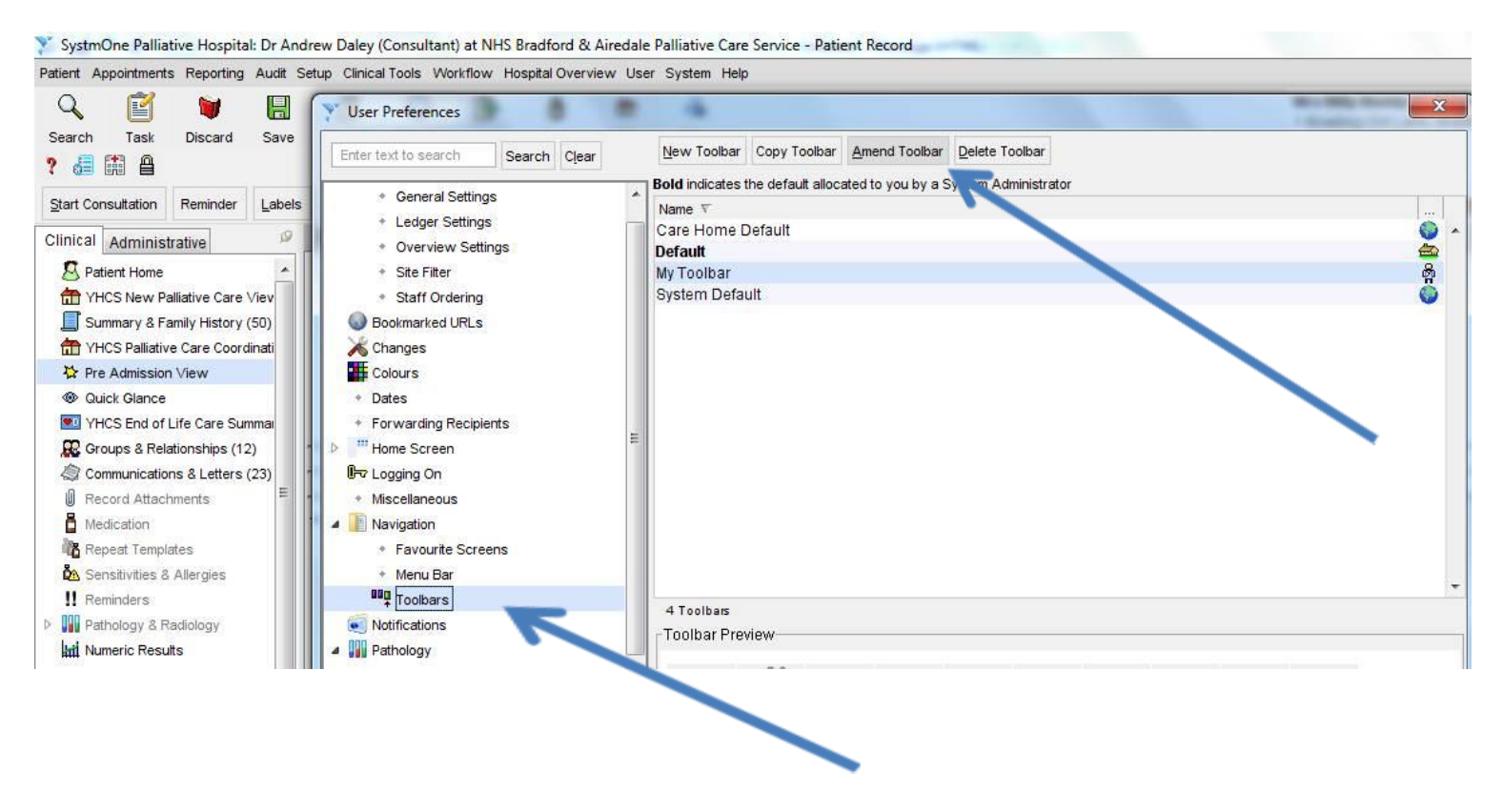

**Click Amend Button Set:** 

| Y SystmOne Palliative Hospital: Dr Andr | ew Daley (Consultant) at NHS Bradford & Aire                   | edale Palliative Care Service - Patient Record                        |  |
|-----------------------------------------|----------------------------------------------------------------|-----------------------------------------------------------------------|--|
| Patient Appointments Reporting Audit Se | tup Clinical Tools Workflow Hospital Overview                  | User System Help                                                      |  |
| Q 🗹 🖌 関                                 | Y User Preferences                                             | 23                                                                    |  |
| Search Task Discard Save                | Enter text to search Search Clear                              | New Toolbar Copy Toolbar Amend Toolbar Delete Toolbar                 |  |
| Start Consultation Reminder Labels      | <ul> <li>General Settings</li> </ul>                           | Bold indicates the default allocated to you by a System Administrator |  |
| Clinical Administrative                 | <ul> <li>Ledger Settings</li> <li>Overview Settings</li> </ul> |                                                                       |  |
| S Patient Home                          |                                                                |                                                                       |  |
| THCS New Palliative Care Viev           | Configure Toolbar                                              | Tester Collect                                                        |  |
| Summary & Family History (50)           | Toolbar name My Toolbar                                        |                                                                       |  |
| THCS Palliative Care Coordinati         | Now Putter Set Amond Putter Set Delete P                       | Han Cat Sat Charter to                                                |  |
| 🏠 Pre Admission View                    | New Button Set Amend Button Set Delete B                       | uiton ser <u>s</u> er snortcuts                                       |  |
| Quick Glance                            | 9% 👔 🔰 🔜                                                       | 0 🔘 🕞 🇴 🏛 🐴                                                           |  |
| YHCS End of Life Care Summai            | Search Task Discard                                            | Record Details Next Acute YHCS Map                                    |  |
| Groups & Relationships (12)             |                                                                |                                                                       |  |
| Communications & Letters (23)           | 9 .= th A                                                      |                                                                       |  |
| Record Attachments                      |                                                                |                                                                       |  |
| Report Tompleton                        |                                                                |                                                                       |  |
| Repeat Templates                        |                                                                |                                                                       |  |
|                                         |                                                                |                                                                       |  |
|                                         |                                                                |                                                                       |  |

Type confidential into search window, then 'Enter'. Double click on 'Confidential notes' and the padlock icon gets added to the buttons available:

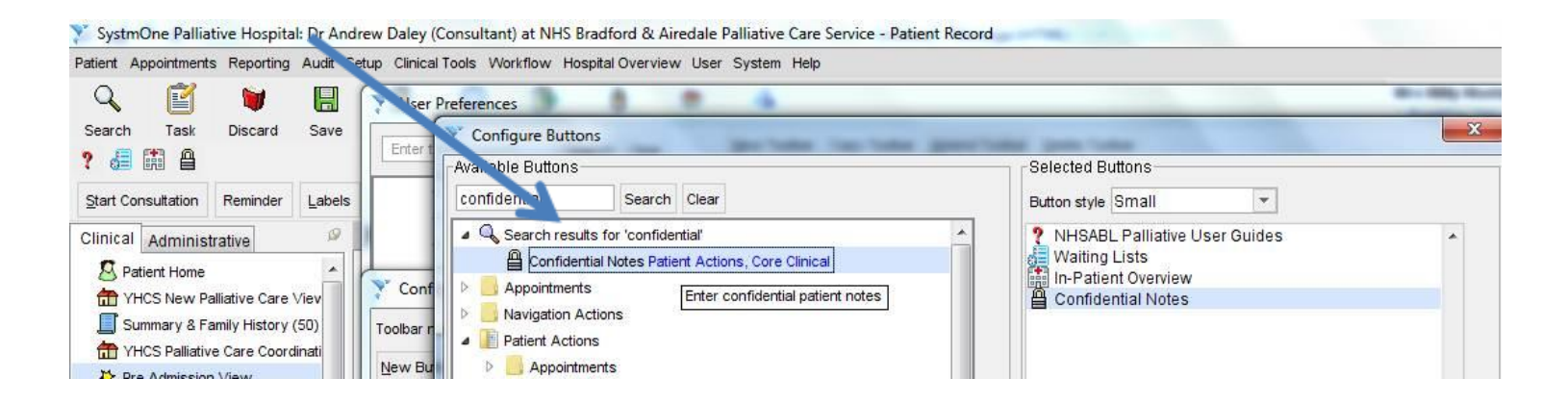

| ९ 🖻 💆 🖪                          |                   |                                                                                                    | ð                                       | 盘                                       | 4                                                         |                                          |            |                |                     |                |     | Mrs M<br>1 Bow |
|----------------------------------|-------------------|----------------------------------------------------------------------------------------------------|-----------------------------------------|-----------------------------------------|-----------------------------------------------------------|------------------------------------------|------------|----------------|---------------------|----------------|-----|----------------|
| earch Task Discard Save          | Record Deta       | ails Next                                                                                                    | Acute                                   | YHCS                                    | Мар                                                       |                                          |            |                |                     | lari           |     | 3 66           |
|                                  |                   |                                                                                                    |                                         |                                         |                                                           |                                          |            |                |                     |                |     |                |
| tart Consultation Reminder Label | Is Print Summary  | Print Record                                                                                                    | Мар                                     | Event Details                           | Next Event                                                | Settings                                 |            |                |                     |                |     | 🗸 🖓            |
| linical Administrative           | New Journ         | al                                                                                                    |                                         |                                         |                                                           |                                          |            |                |                     |                |     |                |
| S Patient Home                   | 🔲 📭 🏘             | * 🛛 🖉 🙋                                                                                                    | ۵ 🖌                                     | Custom Fi                               | lter                                                      | - 7 7                                    | $\nabla$   | / 🖬            | 👿 + 📃               | -              | ×   |                |
| THCS New Palliative Care Viev    |                   |                                                                                                    | ospitar – n                             | V Confide                               | ential Notes                                              | -                                        | -          |                |                     | -              | ×   |                |
| Summary & Family History (50)    | Wed 27 May 201    | 5 10:21 - Mari                                                                                                    | e Curie G                               | 0.000                                   |                                                           | S24.5 5.57                               |            | 77             | 1944 - 2004 C       |                |     |                |
| TYHCS Palliative Care Coordinati | AGD               | Referral for                                                                                                    | Referral for procedure                  |                                         | ial notes are                                             | visible only to                          | o you. T   | hey are no     | ot visible to any o | other user und | ler |                |
| 🔁 Pre Admission View             |                   | TYHCS Pa                                                                                                    | alliative C                             | istance. Con                            | Confidential notes show in the journal in bold, red text. |                                          |            |                |                     |                |     |                |
| Quick Glance                     |                   | Referrals                                                                                                    |                                         |                                         |                                                           |                                          |            |                |                     |                |     |                |
| VHCS End of Life Care Summar     |                   | Other                                                                                                    | Referral                                |                                         |                                                           |                                          |            |                |                     |                |     |                |
| Groups & Relationships (12)      |                   | -POther                                                                                                    | Referral                                | 1                                       |                                                           |                                          |            |                |                     |                |     |                |
| Communications & Letters (23)    |                   | -Other Re                                                                                                    | ferral for                              |                                         |                                                           |                                          |            |                |                     |                |     |                |
| Record Attachments               |                   | -Other Re                                                                                                    | ferral for                              |                                         |                                                           |                                          |            |                |                     |                |     |                |
| Medication                       |                   | - 200 - 200 - | 100000000000000000000000000000000000000 |                                         |                                                           |                                          |            |                |                     |                |     |                |
| Repeat Templates                 | Wed 17 Jun 201    | 5 10:50 - Man                                                                                                    | orlands: I                              |                                         |                                                           |                                          |            |                |                     |                |     |                |
| 🖄 Sensitivities & Allergies      | Mon 22 Jun 201    | 5 12:01 - Horr                                                                                                    | ie: Mrs D                               | 1                                       |                                                           |                                          |            |                |                     |                | Mrs | Dorothy Scar   |
| II Reminders                     | DS                | Milly needin                                                                                                    | g further i                             | 8                                       |                                                           |                                          |            |                |                     |                |     |                |
| Pathology & Radiology            |                   | Seen by psy                                                                                                    | chologis                                |                                         |                                                           |                                          |            |                |                     |                |     |                |
| Minimeric Results                |                   | Activity: Follo                                                                                                    | ow-up (60                               | -                                       |                                                           |                                          | 100        | 100 10         | -                   |                |     |                |
| Referrals (23)                   | Tue 23 Jun 2015   | 21:40 - Mari                                                                                                    | e Curie C                               |                                         |                                                           | <u>c</u>                                 | <u>O</u> k | <u>C</u> ancel |                     |                |     |                |
| Record Sharing                   | AGD               | xxxxxxxxxxxxxxxxx                                                                                                    | 20000000000                             | 000000000000000000000000000000000000000 | 000000000000000000000000000000000000000                   | 0000000000000000000000000000000          |            | mn             |                     |                |     |                |
| 🗐 New Journal 📃                  |                   |                                                                                                    |                                         |                                         |                                                           | B 1 10                                   |            | - 45           |                     |                |     |                |
| Tabbed Journal                   | Tue 23 Jun 2015   | Confidential Notes - eeeeeeeeeeeeeeeeeeeeeeeeeeeeeeeeee                                                                                                    |                                         |                                         |                                                           |                                          |            |                |                     |                |     |                |
| Read Code Journal (128)          | NOD               | Comachua                                                                                                    | 110105-1                                |                                         |                                                           | 00000                                    |            |                |                     |                |     |                |
| Major Active Problems            | 1. 125 Jun 2015   | 17:40 - Mari                                                                                                    | e Curie C                               | entre Outpat                            | ient: Dr Andre                                            | ew Daley (Co                             | onsultar   | nt)            |                     |                |     |                |
| Minor Active Problems            | AGD               | Confidential                                                                                                    | Notes - 2                               | anninnin                                | mmmm                                                      | inninnin in in in in in in in in in in i | mm         | mmm            |                     |                |     |                |
| hactive Problems                 | Thu 25 db. 2015   | 18:01 - Mari                                                                                                    | e Curie C                               | entre Outpat                            | ient Dr Andre                                             | w Daley (Co                              | nsultar    | nt)            |                     |                |     |                |
| Ҟ Care Plans 👻                   | AGD               | i olor man                                                                                                    |                                         | on o o o o o o o o                      | and arrestant                                             |                                          |            | 1011.L         |                     |                |     |                |
|                                  | 318 Journal Entri |                                                                                                    |                                         |                                         |                                                           |                                          |            |                |                     |                |     |                |

To enter confidential notes, click the padlock icon and type notes **directly** into the window which opens (see above). Importantly, it doesn't appear possible to mark notes 'confidential' retrospectively. It also doesn't appear possible to make them public again in the future.

Confidential notes permanently appear in red when the person recording them views the New Journal or Tabbed Journal (see above). They don't appear at all to anyone else. And strangely, they don't appear at all on our normal Palliative Care view, not even to the user who has recorded them.

If **the recording user** prints out the New Journal or Tabbed Journal, their confidential notes are included in the Word document which is generated – it would be easy to delete these rows if required. If anyone else prints the record, the confidential notes won't appear.

## 5. Attaching a Word document to a patient record.

Some services elsewhere have agreed that a group of their staff (eg psychologists) write notes in a password protected Word document which is then attached to the record. Access to the notes is then restricted to staff who are provided with the password.

To attach a Word document to a patient record, Right click on 'Record Attachments' and select 'Attach File'

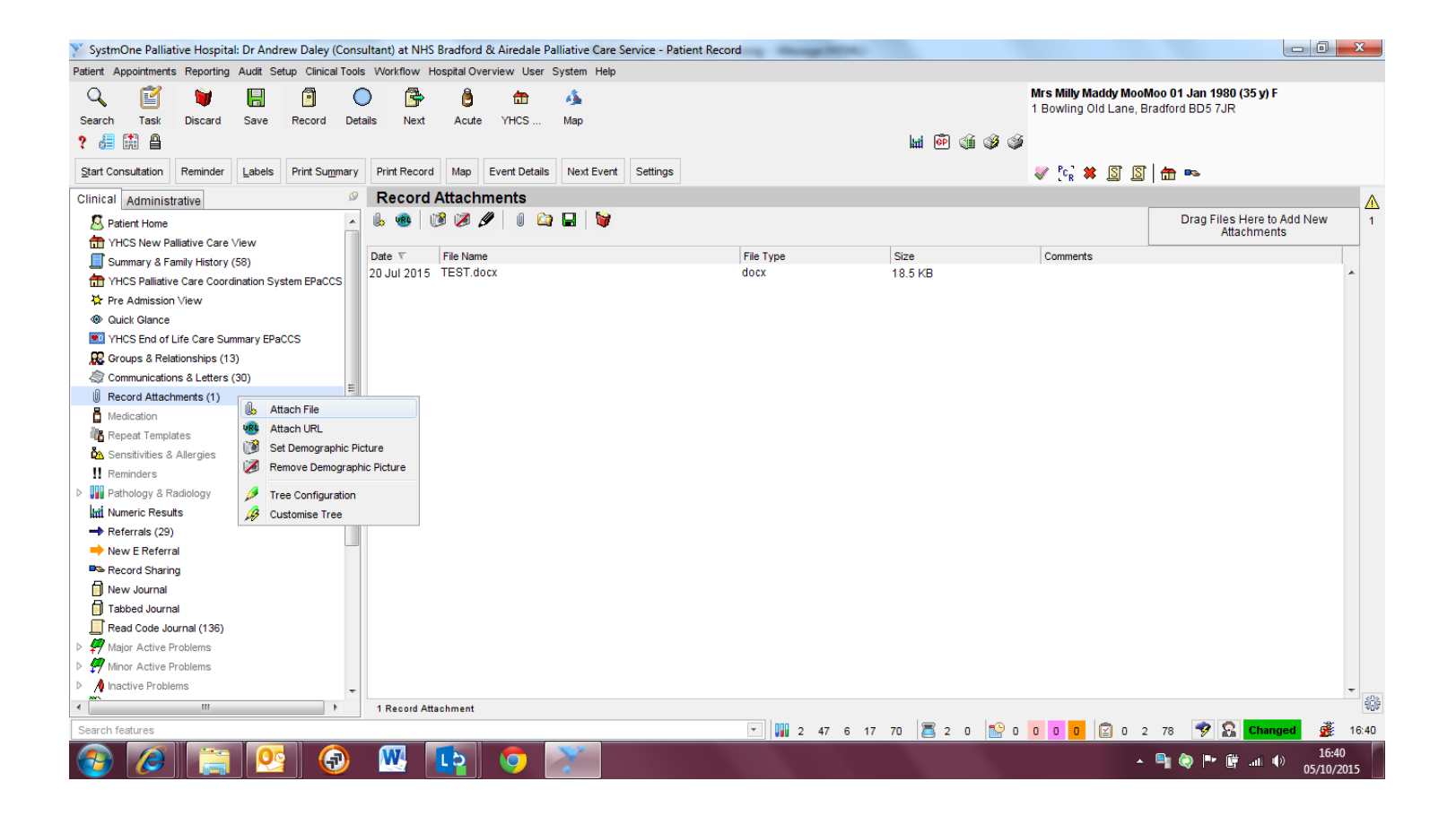

## Browse to the location of the file and click 'Select':

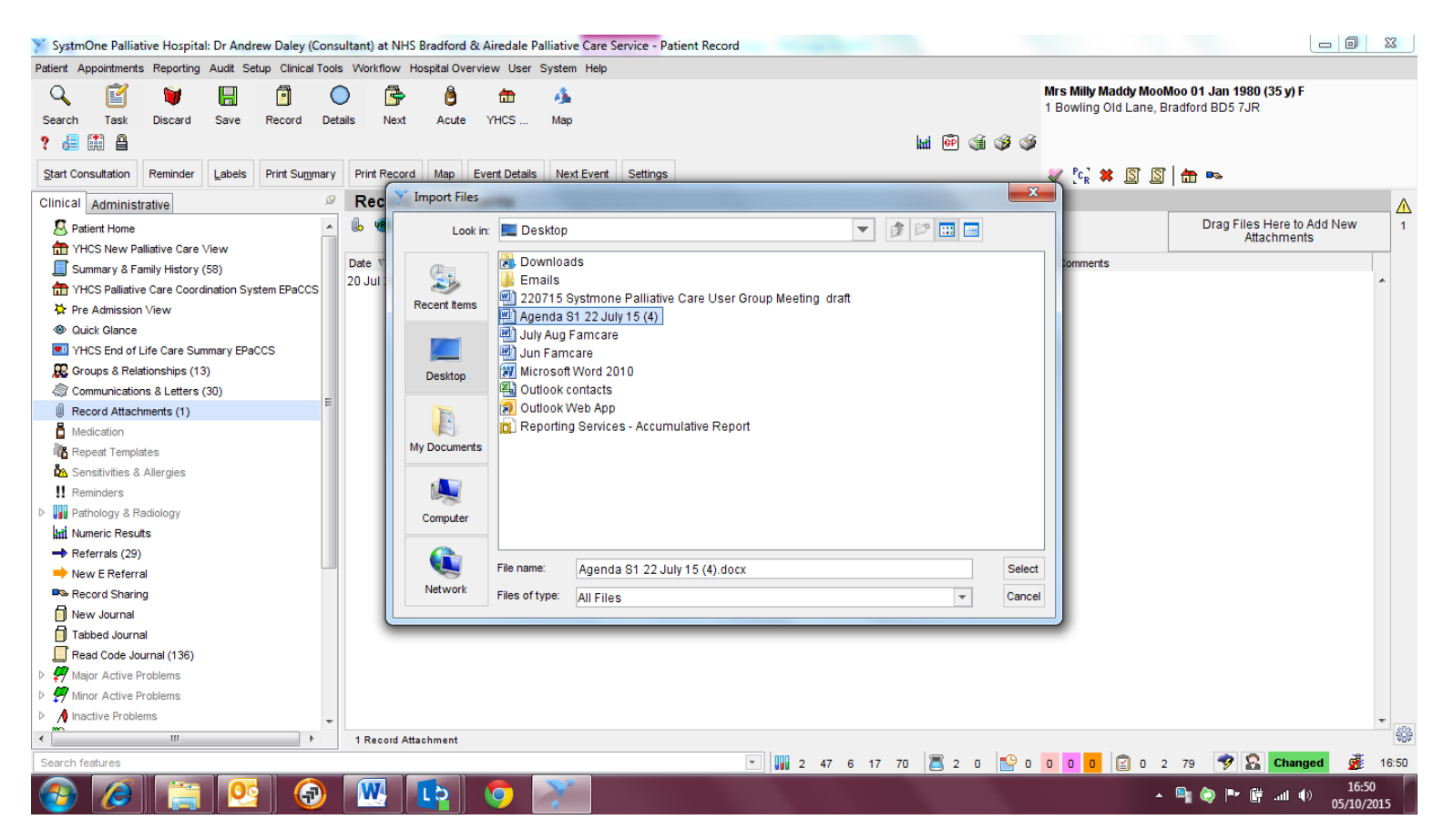